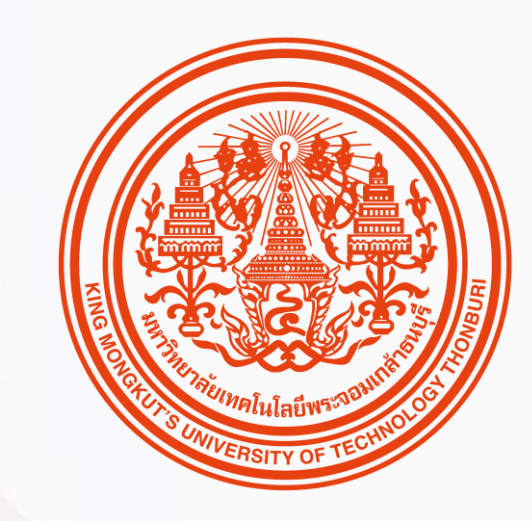

### HUMATRIX USER GUIDE

Core HR

บทบาท ESS

🕅 HUMANICA

### สิ่งที่พนักงานควรรู้

ก่อนเริ่มใช้งานระบบ HUMATRIX ผ่าน Mobile App

1 การลงทะเบียนก่อนเข้าสู่ระบบ

2 | การเข้าสู่ระบบ HUMATRIX

3 | การเปลี่ยนภาษาบนระบบ HUMATRIX

4 | การตั้งค่าการใช้รหัสผ่านเพื่อเข้าสู่ระบบ

5 | หน้าจอหลักของระบบ HUMATRIX

# REGISTRATION การลงทะเบียนก่อนเข้าสู่ระบบ

พนักงานสามารถเลือกวิธีการลงทะเบียนเข้าใช้งานระบบครั้งแรกได้ 2 วิธี โดย 1. "Register by QR Code" หรือ 2. "Manual Register"

### HUMATRIX REGISTRATION (QR CODE)

การลงทะเบียนด้วยคิวอาร์โค้ดก่อนเข้าสู่ระบบ

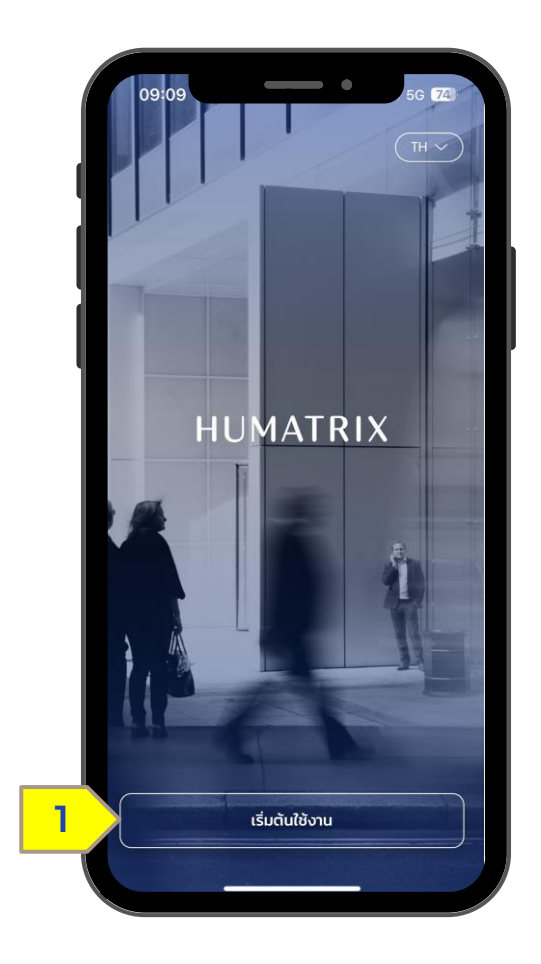

1. เลือก "เริ่มต้นใช้งาน"

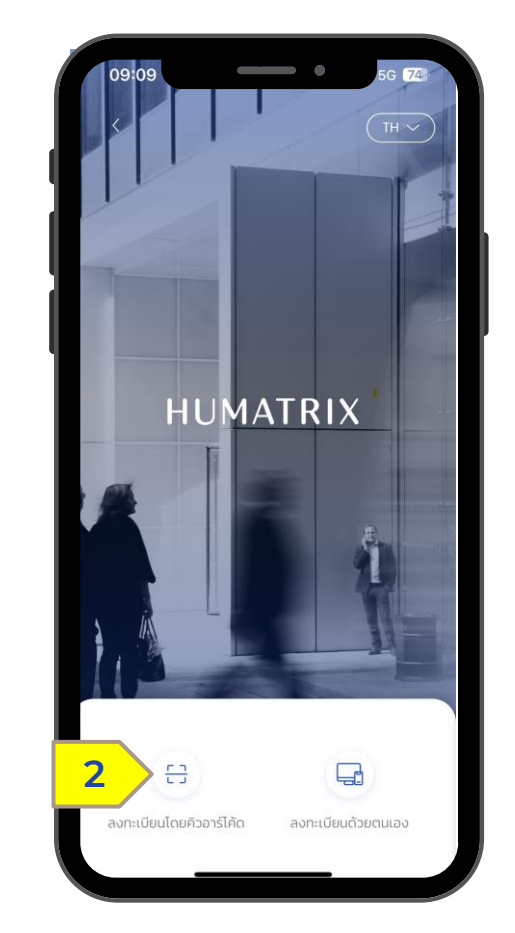

#### เลือก "ลงทะเบียนโดยคิวอาร์โค้ด" ในการลงทะเบียน

Confidential

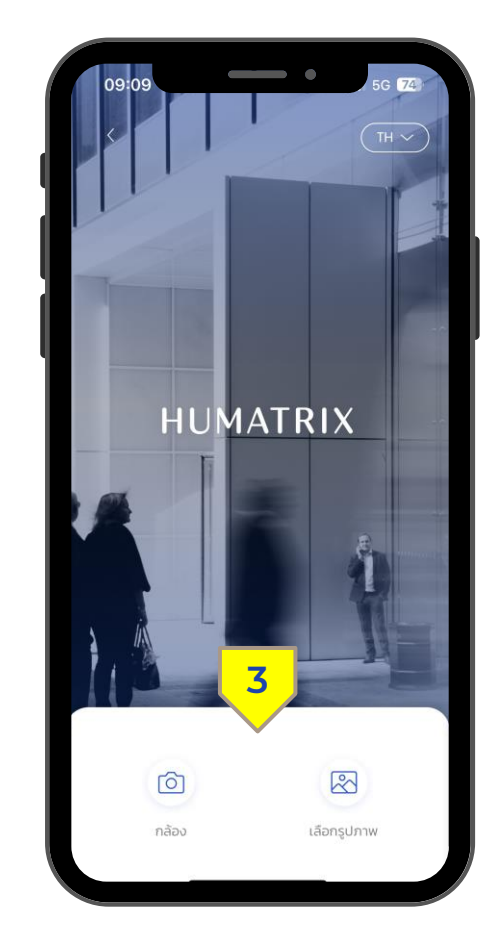

 3. เลือก "กล้อง" เพื่ออนุญาตให้ระบบเข้าถึง กล้องหรือเลือก "รูปภาพ" เพื่ออัปโหลดรูป QR Code เข้าในระบบ

### HUMATRIX REGISTRATION (QR CODE)

การลงทะเบียนด้วยคิวอาร์โค้ดก่อนเข้าสู่ระบบ

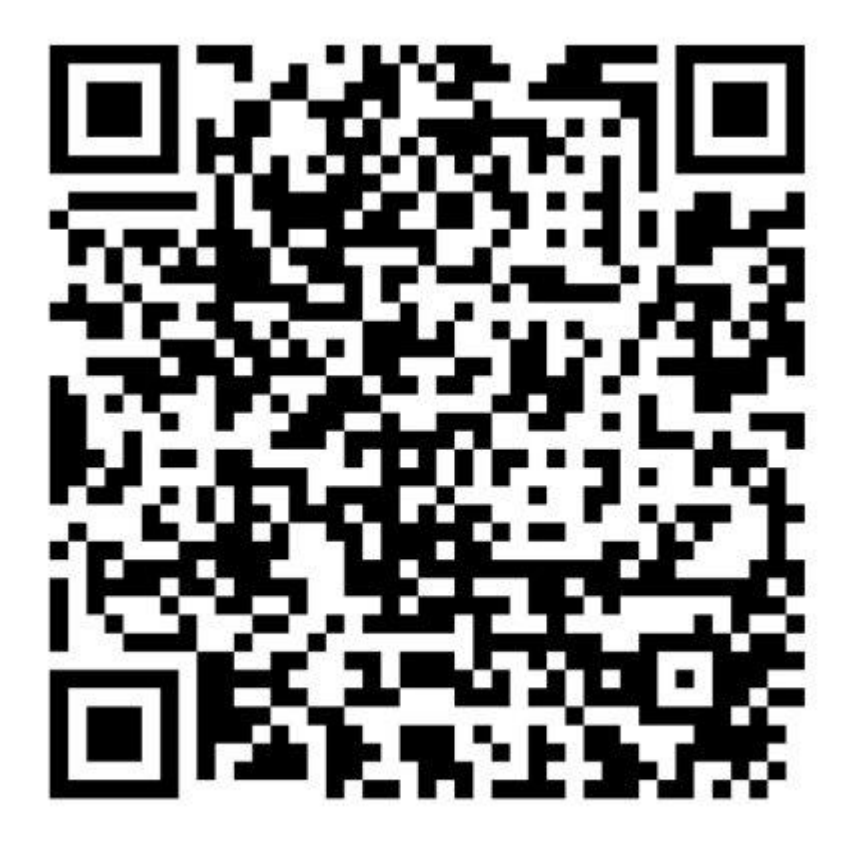

https://kmutt.myhumatrix.com/

## HUMATRIX REGISTRATION (MANUAL)

การลงทะเบียนด้วยตนเองก่อนเริ่มเข้าสู่ระบบ

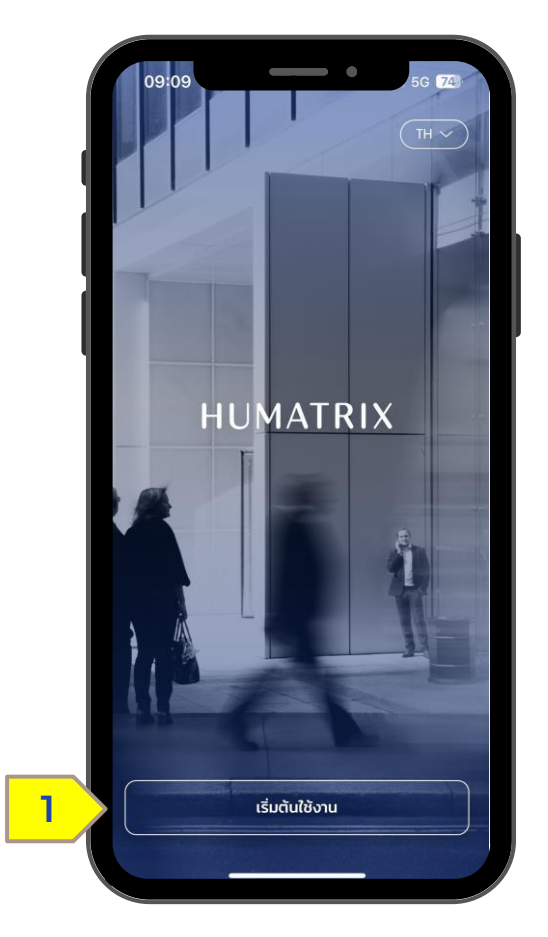

1. เลือก "เริ่มต้นใช้งาน"

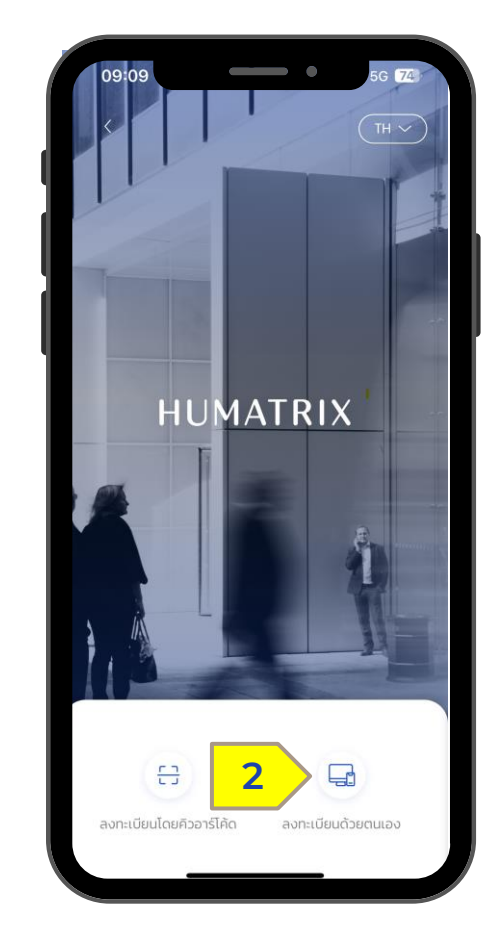

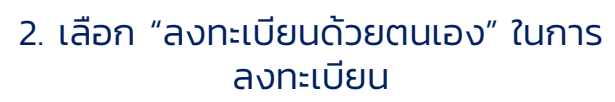

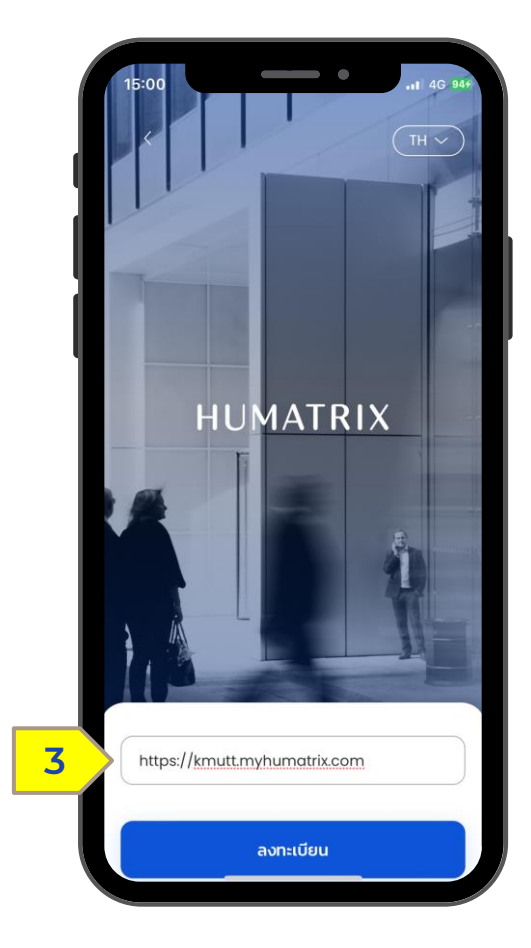

3. ใส่ https://kmutt.myhumatrix.com จากนั้นเลือกที่ "ลงทะเบียน"

# SIGNING IN TO THE SYSTEM

การเข้าสู่ระบบ HUMATRIX ผ่าน Single Sign-On

# SIGNING IN TO THE SYSTEM

การเข้าสู่ระบบ HUMATRIX ผ่าน Single Sign-On

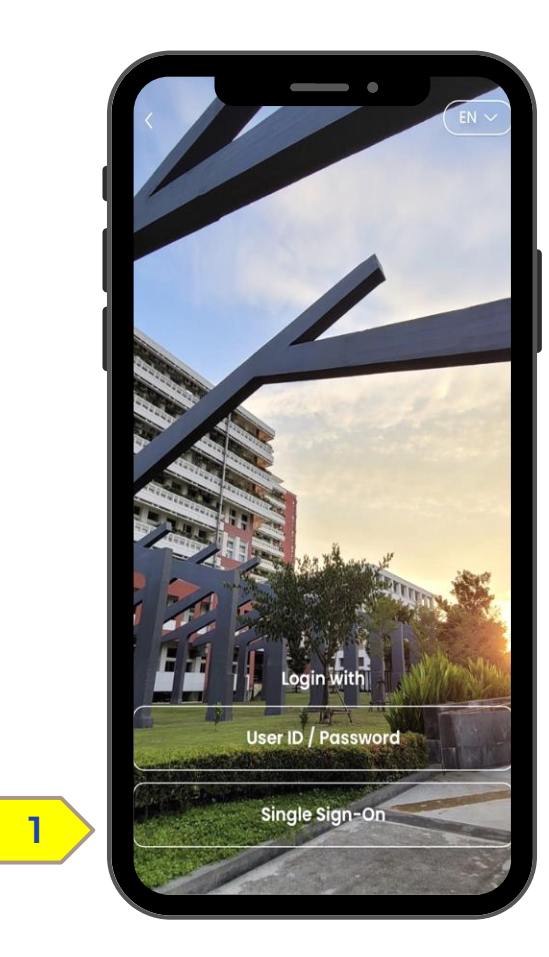

1. เลือก "Single Sign-On"

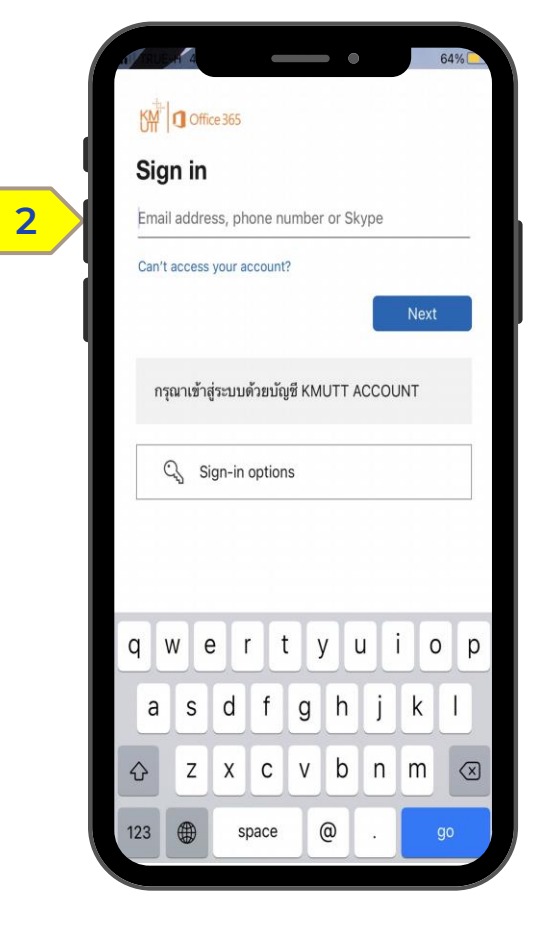

#### 2. กรอก Email และกรอก Password

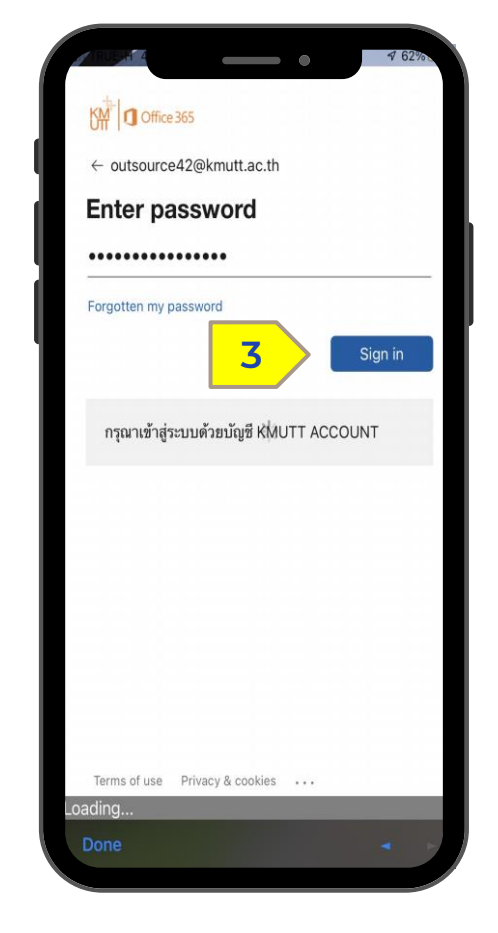

#### 3. เลือก "Sign in"

#### **CHANGE LANGUAGE** การเปลี่ยนภาษาบนระบบ HUMATRIX

### CHANGE LANGUAGE

วิธีการเปลี่ยนภาษาบนระบบ Humatrix

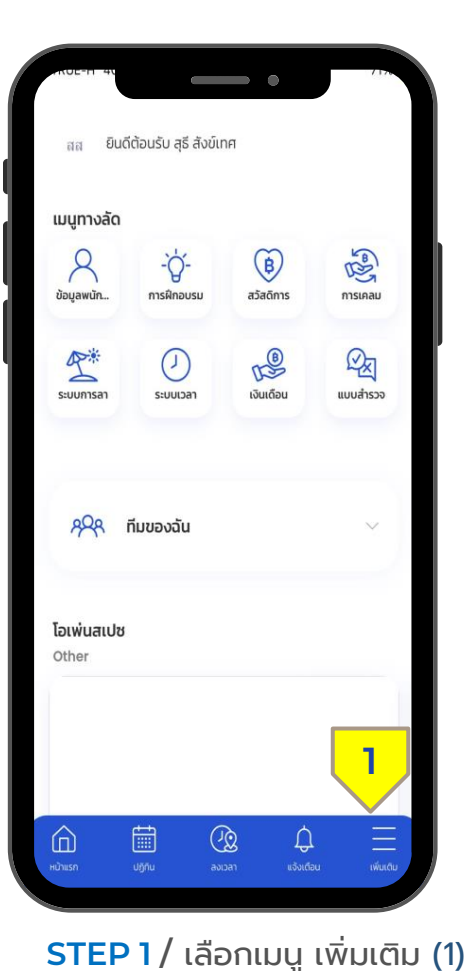

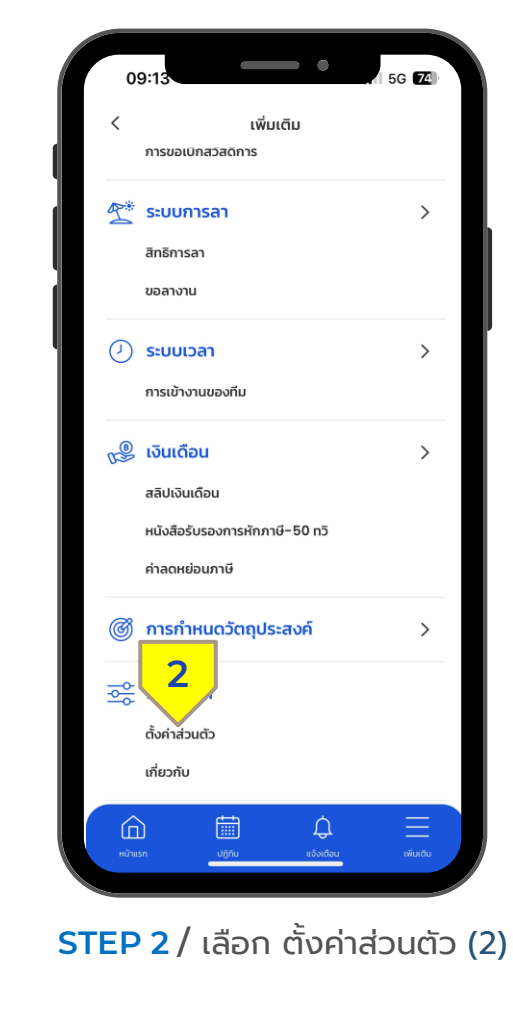

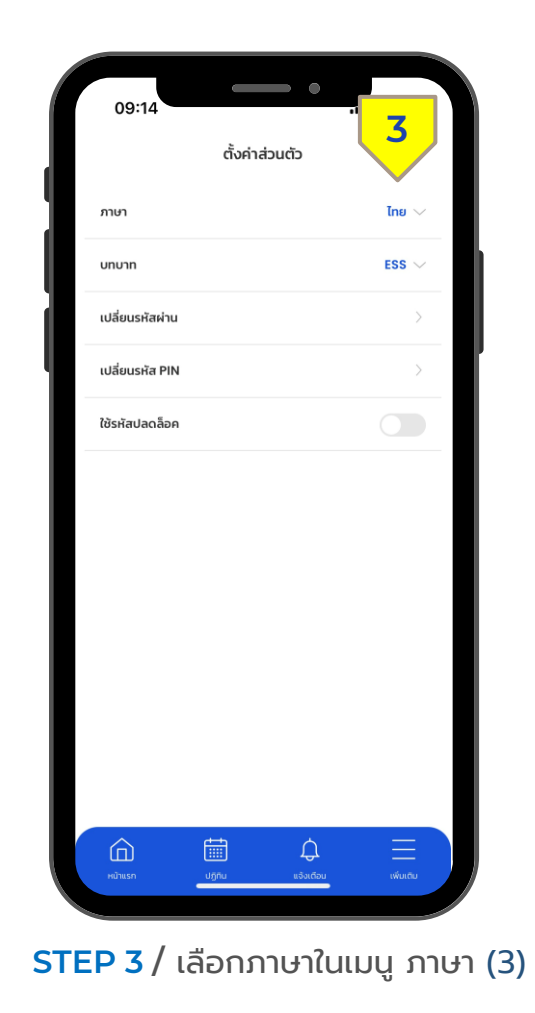

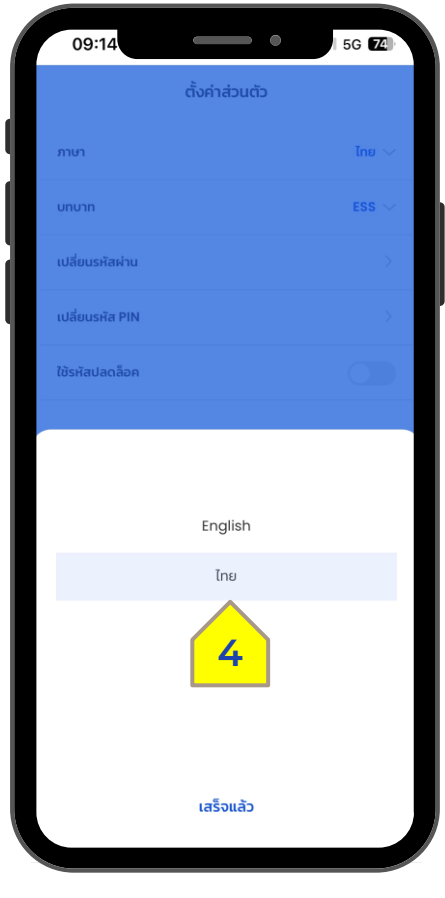

STEP 4 / เลือกภาษาที่ต้องการ (4)

ตั้งค่าการใช้รหัสผ่านเข้าสู่ระบบ

ตั้งค่าการใช้รหัสผ่านเพื่อเข้าสู่ระบบ Humatrix

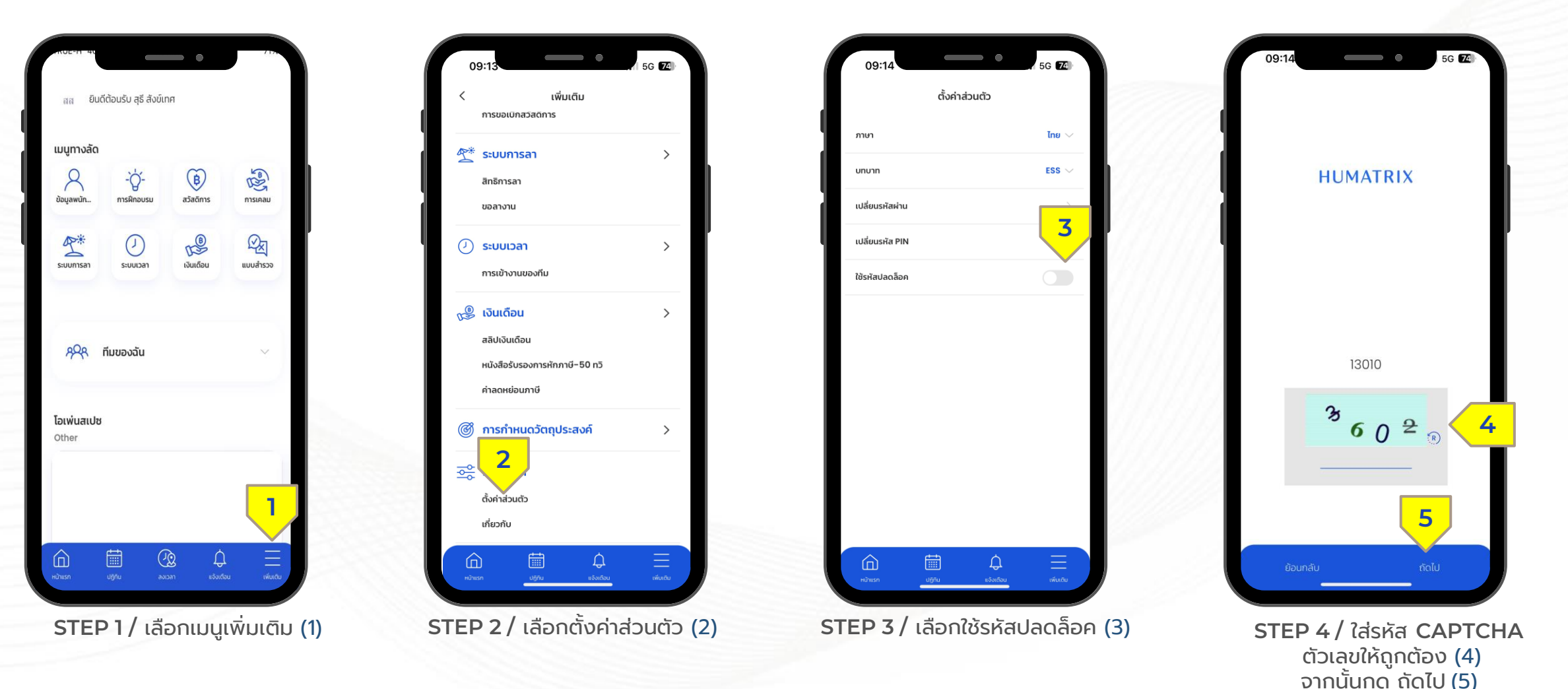

ตั้งค่าการใช้รหัสผ่านเพื่อเข้าสู่ระบบ Humatrix

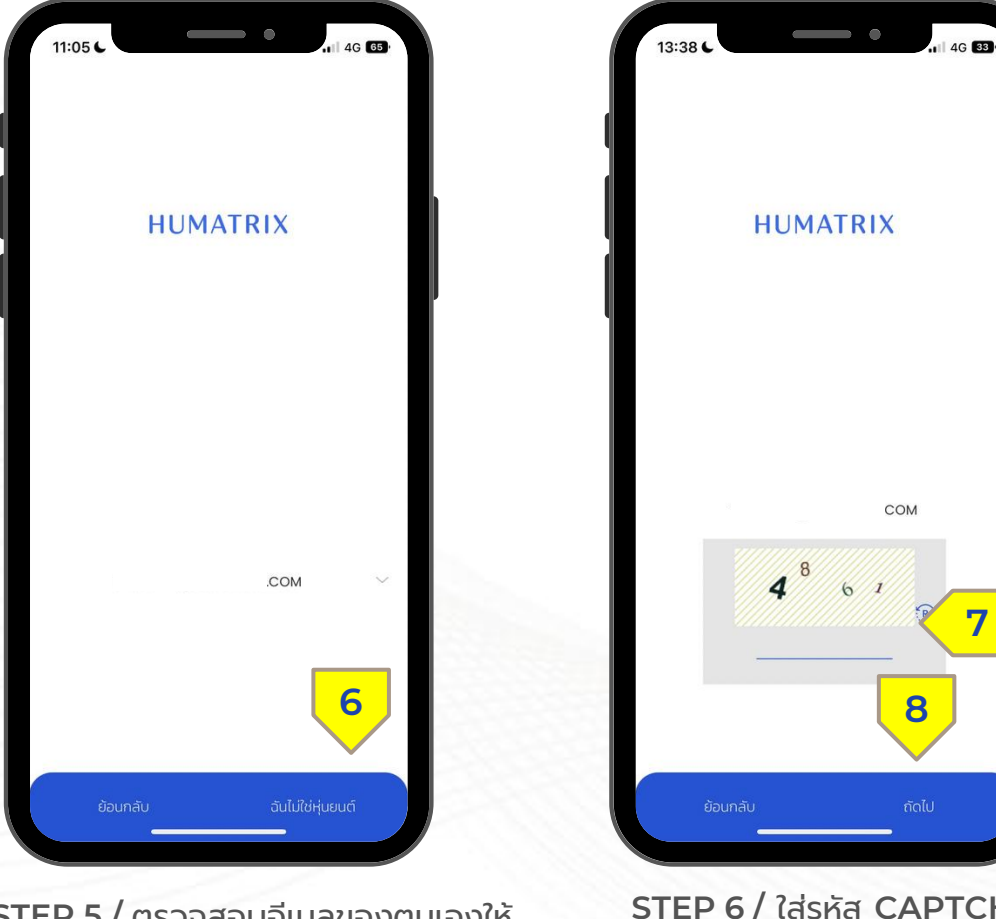

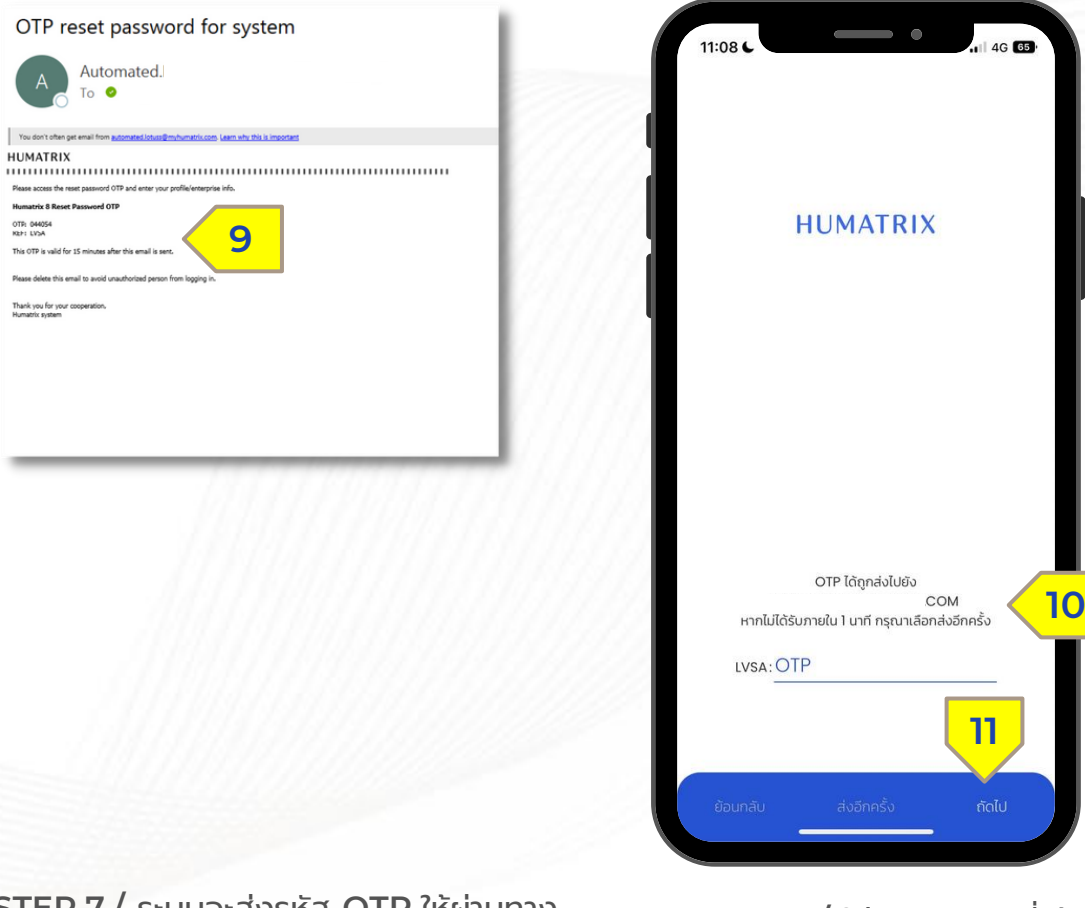

STEP 8 / ใส่รหัส OTP ที่ได้รับ ผ่านทางอีเมล (10) จากนั้นกด ถัดไป (11)

STEP 7 / ระบบจะส่งรหัส OTP ให้ผ่านทาง อีเมลส่วนตัวของบุคลากร KMUTT (9) โดยรหัส OTP จะหมดอายุภายใน 15 นาที

STEP 6 / ใส่รหัส CAPTCHA ตัวเลขให้ถูกต้อง (7) จากนั้นกด ถัดไป (8)

STEP 5 / ตรวจสอบอีเมลของตนเองให้ ถูกต้องจากนั้นกด ฉันไม่ใช่หุ่นยนต์ (6)

ตั้งค่าการใช้รหัสผ่านเพื่อเข้าสู่ระบบ Humatrix

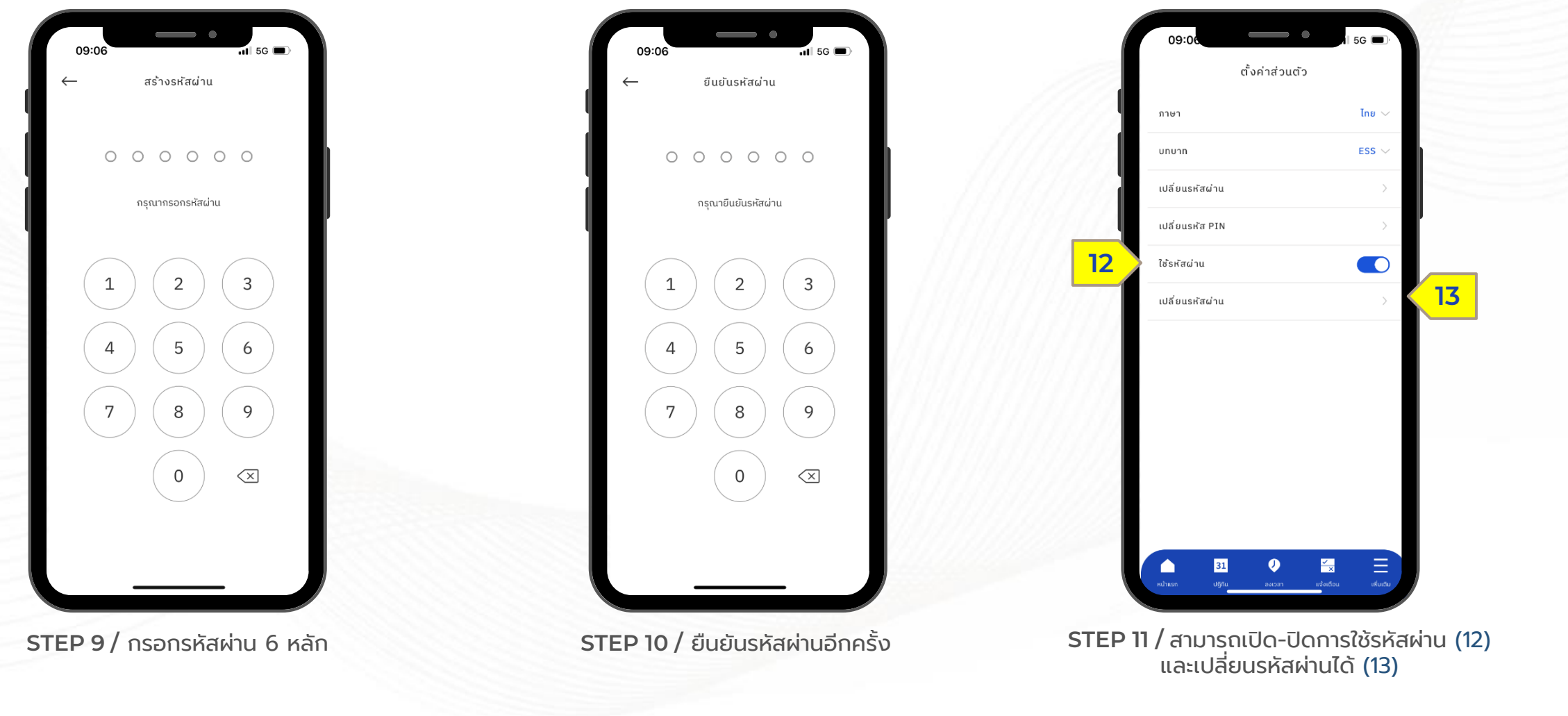

ตั้งค่าการใช้รหัสผ่านเพื่อเข้าสู่ระบบ Humatrix

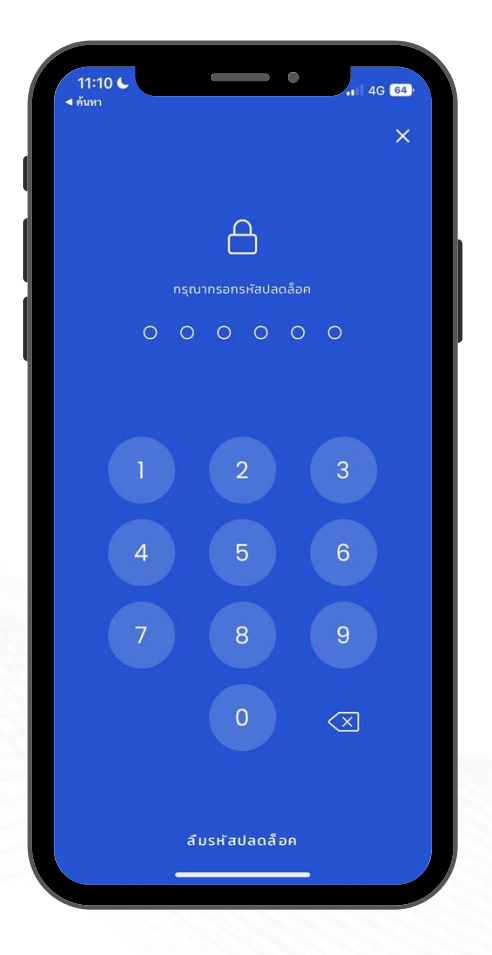

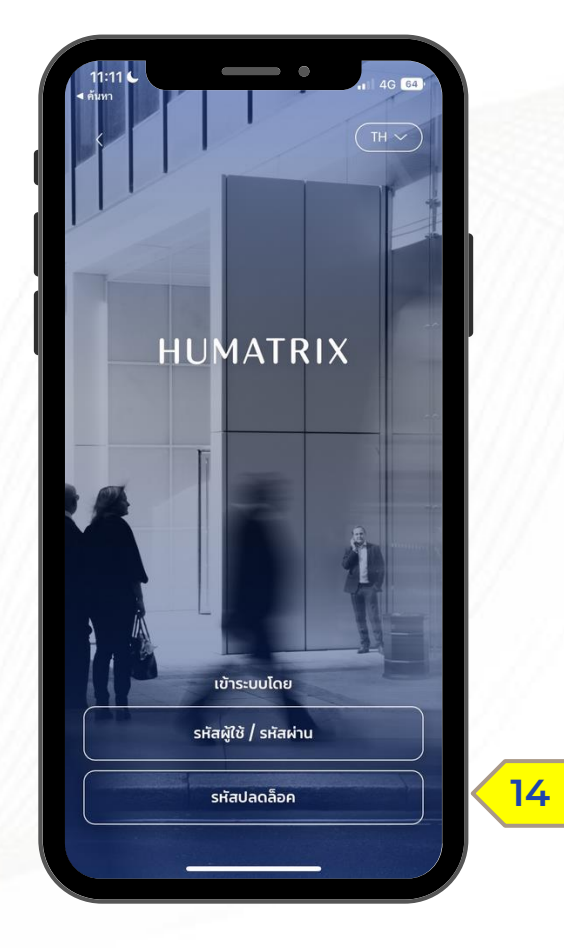

STEP 13 / หรือสามารถเข้าสู่หน้าใส่รหัสผ่านได้ โดยกดไอคอน รหัสปลดล็อค (14)

STEP 12 / เมื่อเข้าสู่ระบบ Humatrix อีกครั้ง จะ ปรากฏหน้าให้ใส่รหัสผ่านเพื่อเข้าสู่ระบบ

#### HUMATRIX HOME PAGE

หน้าจอหลักของระบบ HUMATRIX

### HUMATRIX HOME PAGE

หน้าจอหลักของระบบ HUMATRIX

| ชื่อ-นามสกุล พนักงาน    | 1 | สด ยินดีต้อนรับ สุธี สังข์เทศ |                       |                                |                |   |                               |
|-------------------------|---|-------------------------------|-----------------------|--------------------------------|----------------|---|-------------------------------|
| เมนูหลักที่ใช้งานในระบบ | 2 | เมนูทางลัด<br>Q<br>ข้อมูลพนัก | -`0่-<br>การฝึกอบรม   | (B)<br>สวัสดิการ               | การเคลม        |   |                               |
|                         |   | ระบบการลา                     | ()<br>ระบบเวลา        | (งันเดือน                      | CZ<br>UUUđhSDD |   |                               |
|                         |   | <i>Զ</i> Ջฺ๙ ทีมของฉัน ∨      |                       |                                | ~              |   |                               |
|                         |   | <b>โอเพ่นสเปช</b><br>Other    |                       |                                |                |   |                               |
|                         |   |                               |                       |                                |                | 3 | โอเพ่นสเปซ                    |
|                         |   | คน้ำแรก                       | 100 <sup>10</sup> avi | <u>ຂ</u> ີ່ ມູ່<br>ວລາ ແຈ້ຈເຕັ |                | 4 | แถบเมนูที่ใช้งานและการตั้งค่า |

### HUMATRIX